## Argos Reporting

## **Getting Started**

Argos is the new reporting tool that MTSU has requested that we use. Reports will be created for department use by the College of Graduate Studies and placed into a folder that is viewed in your browser. It has been determined that Google Chrome or Firefox is the preferred browser over Internet Explorer.

To access the site please use the URL **evmaps.fsa.mtsu.edu** without the www. Your login username and password is the same as the one you use to log into your desktop computer.

eLauncher by Evisions × × ← → C Ahttps://evmaps.fsa.mtsu.edu 👷 🔁 😑 🔢 Apps 🕘 Getting Started 📋 TPFFA 🛅 Imported From Firef... 🏘 College of Graduate ... ル NBCNews.com 😰 eLauncher by Evisions 💷 WeatherNation Dther bookmarks launcher Settings • Evisions Support • Log Out argos **Enterprise Reporting Solution** datamasque formfusion 0 research suite ntellecheck Making sense of all of your data is a necessary and typically painful task. Evisions takes your pain away with Argos, our enterprise reporting solution. You need access to information in order to make better and more timely decisions. Argos provides the insight you need in a single, feature rich, user friendly, easily implemented tool. 🖒 Argos Web Viewer () Argos argos argos Online Training CO-OP Online Collaboration **Customer Support** What's New? These sessions are live Collaborate and share with Evisions is committed to Learn more about MAPS 4.0 interactive and unlimited for peers about the Evisions providing world-class and Argos 4.2, including the new eLauncher and the Argos Web Viewer. ch of our clients Learn More Visit Support Read More Could not load widgets

Once logged in your will see the following page

Click on the "Argos Web Viewer" button. You will be taken to the explorer page.

|         | eLauncher by Evisions      | × Explorer - Argos     | ×                     |                        | _                         |                        |          |              | . 6 <b>. x</b> |
|---------|----------------------------|------------------------|-----------------------|------------------------|---------------------------|------------------------|----------|--------------|----------------|
| ←       | → C <sup>I</sup> https://e | evmaps.fsa.mtsu.edu/A  | rgos/AWV/#!&path=     | -                      |                           |                        |          |              | ☆ 🔁 🔳          |
| <b></b> | Apps 🛛 📵 Getting Started   | 🗋 TPFFA 📋 Imported Fre | om Firef 🧤 College of | Graduate 🥠 NBCNews.com | n 😰 eLauncher by Evisions | WeatherNation          |          | 🗀 Ot         | her bookmarks  |
| а       | 🖀 Root                     |                        |                       |                        |                           |                        | 9 Help 🔹 | Settings     | ථ Log Out      |
| Er      | nter Search String         | Q Search               |                       |                        |                           |                        |          |              |                |
|         | Explorer 🛧 Shortcu         | uts O Recent           |                       |                        |                           |                        |          |              |                |
| 7       | Academic Affairs           |                        |                       |                        |                           |                        |          |              |                |
| 7       | Advancement                |                        |                       |                        | No Data                   | Blocks                 |          |              |                |
| 7       | AR                         |                        |                       |                        | NO Data                   | BIOCKS                 |          |              |                |
| 1       | Argos Documentation        |                        |                       |                        |                           |                        |          |              |                |
| 1       | Budget                     |                        |                       |                        |                           |                        |          |              |                |
| -       | Common                     |                        |                       |                        |                           |                        |          |              |                |
| -       | Contracts                  |                        |                       |                        |                           |                        |          |              |                |
| -       | Evisions                   |                        |                       |                        |                           |                        |          |              |                |
| 7       | Finance                    |                        |                       |                        |                           |                        |          |              |                |
| 7       | Financial Aid              |                        |                       |                        |                           |                        |          |              |                |
| 1       | HR                         |                        |                       |                        |                           |                        |          |              |                |
| -       | IEC                        |                        |                       |                        |                           |                        |          |              |                |
| -       | IEPR                       |                        |                       |                        |                           |                        |          |              |                |
| 7       | ITD Developers             |                        |                       |                        |                           |                        |          |              |                |
| -       | MainSaver                  |                        |                       |                        |                           |                        |          |              |                |
|         | 💄 lamitci                  | he                     |                       |                        |                           |                        |          |              |                |
|         | powered by 😥 Evisions      |                        |                       |                        |                           |                        |          |              |                |
| 1       | report (6) (2).pdf         | * report (18).csv      | * 🔁 rep               | ort (5) (2).pdf        | 1 report (4) (4).pdf      | т 🄁 report (3) (б).pdf | -        | Show all dow | nloads ×       |

Scroll down the menu to STUDENT GENERAL and click to open.

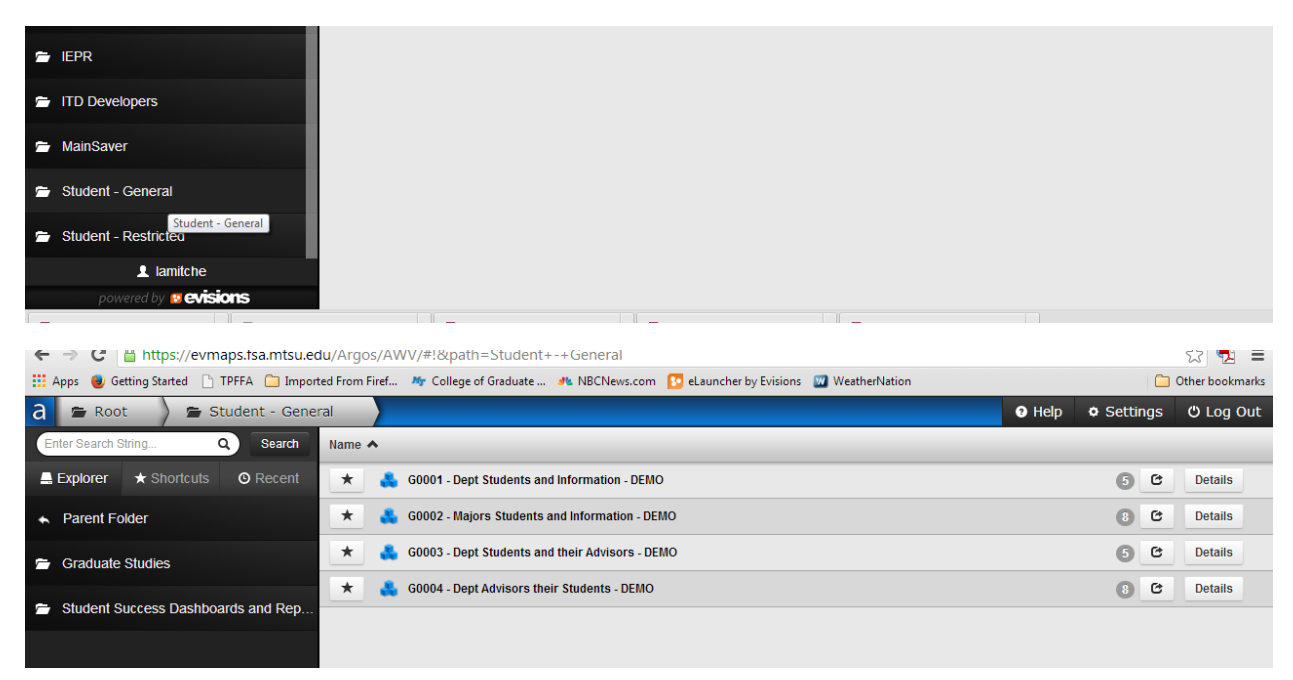

Click on the Graduate Studies folder to choose your desired report.

| 😰 eLauncher by Evisions 🗙 😰 Graduate Studies - Argos 🗴 🛄                                                                           |                                              |          |           |  |  |  |  |  |  |  |  |
|----------------------------------------------------------------------------------------------------|----------------------------------------------|----------|-----------|--|--|--|--|--|--|--|--|
| ← → C 🔓 https://evmaps.fsa.mtsu.edu/Argos/AWV/#!&path=Student+-+General.Graduate+Studies 🖒 👧                                       |                                              |          |           |  |  |  |  |  |  |  |  |
| 🛗 Apps 🕘 Getting Started 🕒 TPFFA 🦳 Imported From Firef 🧤 College of Graduate 🦚 NBCNews.com 🚺 eLauncher by Evisions 🔛 WeatherNation |                                              |          |           |  |  |  |  |  |  |  |  |
| a 🖀 Root 🔪 🖀 Student - Gene                                                                                                    | al 🔪 🖆 Graduate Studies 🛛 🖸 Help             | Settings | ථ Log Out |  |  |  |  |  |  |  |  |
| Enter Search String Q Search                                                                                                    | Name A                                       |          |           |  |  |  |  |  |  |  |  |
| Explorer 🛧 Shortcuts 🛛 🛛 Recent                                                                                                    | * SGR Admission Application for Programs     | 00       | Details   |  |  |  |  |  |  |  |  |
| <ul> <li>Parent Folder</li> </ul>                                                                                                  | * SGR Admission Tracking Rpt                 | 0 0      | Details   |  |  |  |  |  |  |  |  |
|                                                                                                    | * SGR Current Term Prospective Graduates     | 0 0      | Details   |  |  |  |  |  |  |  |  |
|                                                                                                    | * SGR Currently Enrolled Students By Program | 0 0      | Details   |  |  |  |  |  |  |  |  |
|                                                                                                    | * SGR Degrees Awarded by Term Rpt            | 00       | Details   |  |  |  |  |  |  |  |  |
|                                                                                                    | * SGR Degrees Awarded in Multiple Terms Rpt  | 0 0      | Details   |  |  |  |  |  |  |  |  |
|                                                                                                    |                                              |          |           |  |  |  |  |  |  |  |  |
|                                                                                                    |                                              |          |           |  |  |  |  |  |  |  |  |

Click on desired report and follow instructions on report. Some reports will download into an EXCEL spreadsheets. Some will download into a PDF file.

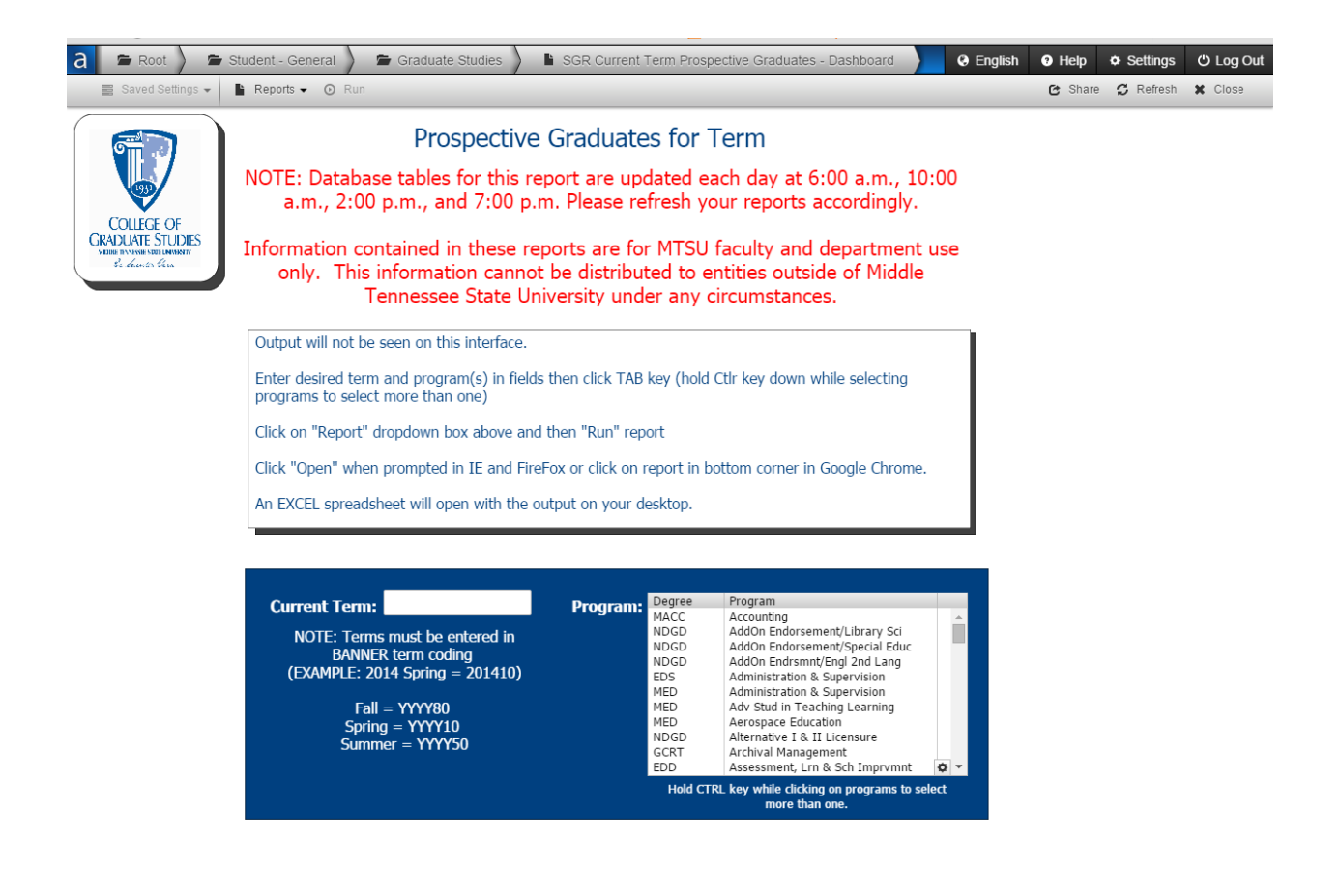

Click "Close" in the top right-hand corner to exit report. You can either choose another report or Log Out at this point. Do not just click the X to close the browser window. This will not log you out of the system.

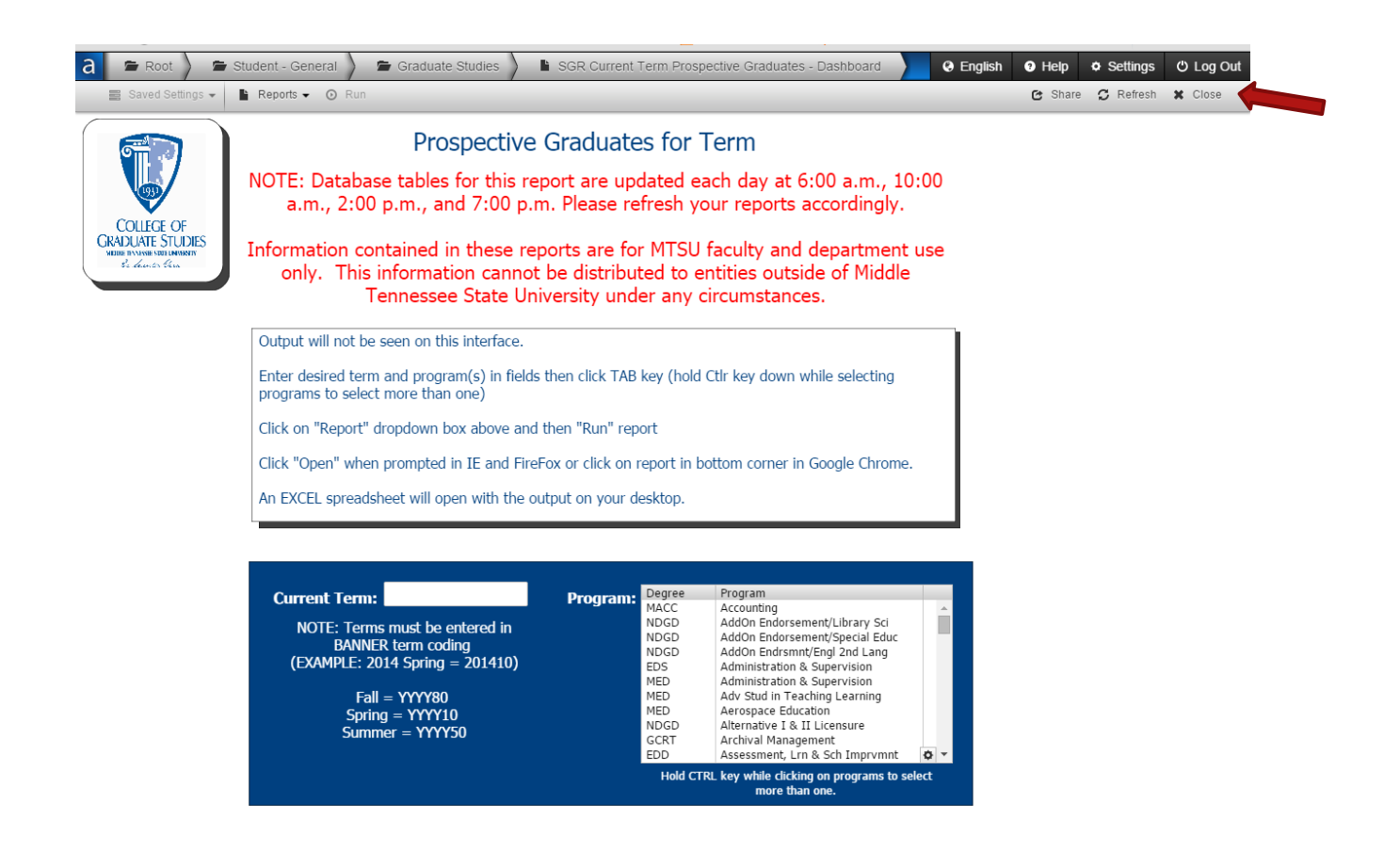